#### (公財)日本卓球協会 会員登録システム

#### チーム新規登録ガイド(チーム責任者向けガイド、2019/02/14版)

- 本書は、本会に初めて登録するチーム(個人会員)が、会員登録システムで新規登録を行うためのガ イドです。
- インターネットに接続されたパソコンと、パソコン用メールアドレスをご用意ください。
- 登録申請受付開始日(本システムで登録申請が開始となる日)は、所属する都道府県卓球協会/連盟 などにご確認ください。
- チーム情報・会員情報を登録し、都道府県卓球協会/連盟または、地区・支部による「承認」の後、 登録料の請求書を自身で出力します。
- コンビニ等でお支払い頂きますと、約2時間でシステムに反映され、所属(登録完了)となります。
   チームと会員の登録手続きが別れていますので、必ず両方の手続きを完了させてください。

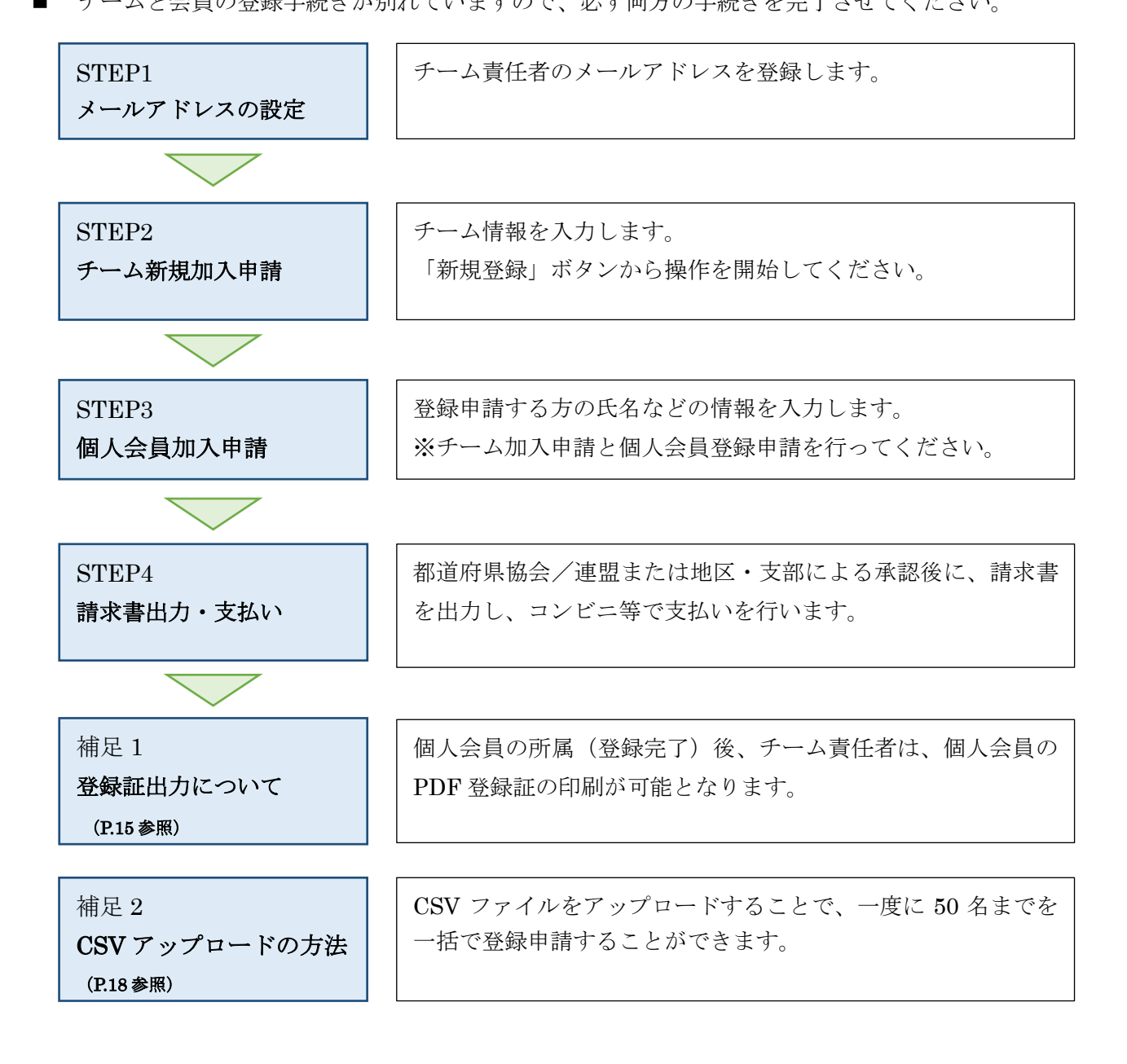

### STEP1:メールアドレスの設定

① インターネットブラウザを起動し、アドレス欄に以下の URL を入力します。

### 「http://jtta-members.jp」

- ※ 日本卓球協会のホームページからもアクセス可能です。
- ② JTTA-membersのトップページ右上に表示されている「チーム/団体責任者 TOP」リンクをクリックします。

| 公益財団法人日本卓球協会 会員登録システム |                                |
|-----------------------|--------------------------------|
| お知らせ                  | チーム/団体責任者                      |
| 現在お知らせはありません。         | → <u>チーム/団体責任者TOP</u>          |
|                       | チーム/団体責任者のログイン・新<br>規登録はこちらです。 |

③ ページ下部に表示されている「新規登録」ボタンをクリックします。

| 新規登録                                    |                                                               |
|-----------------------------------------|---------------------------------------------------------------|
| 「新規登録」とは、本サイトで「チームIC                    | ー<br>)(内部管理番号)/団体ID」および「責任者ID」を未取得の際に選択します。                   |
| 新たにチームを登録される方は、新規<br>善任者2(2人日の書任者)の登録を行 | 登録ボタンを押してください。<br>なう場合は、 書任書 1767ウイン⇒マイページ⇒ 書任書 一覧から行なってください。 |
| ALLACO COMPLETO COMPLET                 |                                                               |
|                                         | 新規登録                                                          |
| すでにチーム(個人)で「チー」                         | ムID(内部管理番号)/団体ID」および「青任者ID」を取得している場合は、                        |
|                                         | この新規宣称「本タノを押さむ」)でいことい。                                        |

④ 本サイトの利用規約が表示されます。

確認して問題がなければ、ページ下部にある「利用規約に同意する」および「チーム所属者の同意を 得ている」のチェックボックスをチェックし、「次へ進む」ボタンをクリックします。

個人情報保護の観点から、登録申請予定の方に本システムに登録すること、またその際に個人情報 を提供することについて十分説明し、必ず事前に同意を得てください。

- ※ 正式な登録を行うための登録申請手続きです。
- ※ 登録申請を行うと会員 ID が発行され、会員 ID は原則、永年有効です。

| チーム新規登録                                                                                                    |                                                                         |
|----------------------------------------------------------------------------------------------------|-------------------------------------------------------------------------|
| 利用規約                                                                                                    | ご利用にあたって                                                                |
| 本利用規約(以下「本規約」といいます。)には、公益財団法人日本卓球協会(以下、「日卓協」と称す)が運営する日卓協会<br>員登録システム(以下、「本システム」と称す)に関する、日卓協と関係当事者との間の権利義務関係が定められています。<br>本システムの利用に当たっては、本規約の全文をお読み頂いた上で、本規約に同意頂く必要があります。 | 利用規約をお読みになり、<br>同意される方は「利用規約<br>に同意する」項目にチェック<br>を入れて、新規登録を行っ<br>てください。 |
| 第1条(定義)                                                                                                    | close                                                                   |
| 本規約において使用する以下の用語は、それぞれ以下に定める意味を有するものとします。<br>1.「都道府県協会(連盟)とは、日東協に加盟承認された各都道府県参代表する東球協会(連盟)ないいます。                                                                         |                                                                         |
| — 中略—                                                                                                    |                                                                         |
| 2 / 19                                                                                                    |                                                                         |

| <b>-</b>                                    |
|---------------------------------------------|
| 一中略—                                        |
| 利用規約への同意について                                |
| ■利用規約に同意する                                  |
| チームメンバーの同意について                              |
| メンバーを登録するにあたり、チーム責任者はメンバーからの同意を得ている必要があります。 |
| ■ チームメンバーの同意を得ている                           |
| 前に戻る 次へ進む                                   |

⑤ 登録の流れ図が表示されます。

ページ下部の「メールアドレス」の入力欄に、担当者(システムの操作を行う方; チーム責任者)の パソコン用メールアドレスを入力して、「登録する」をクリックします。

| ステップ1: 責任者                                       | 1(1人目の責任者)のメールアドレスの入力                               |  |
|--------------------------------------------------|-----------------------------------------------------|--|
| 青任者1のメールアドレスな<br>「登録する」を押すと、その<br>メール中のURLをクリック3 | を入力してください。<br>アドレスに確認メールが送信されます。<br>すると次のステップに進めます。 |  |
| メールアドレス                                          | 本にでの100mmのロームの100mmのコントレスはご利用していません。                |  |
|                                                  | 登録する                                                |  |
| → <u>※携帯で受信拒否設定</u>                              | 透解除する方法はこちらをご覧ください。                                 |  |

※ 従来型携帯電話のメールアドレスを登録した場合、手順⑥で受信したメールアドレス確認メール内 に記載された URL をクリックしても本サイトに接続できず、その先の作業が行えない場合がほとん どのようです。ご注意ください。

⑥ メールアドレス確認メールが届きます。

メール内に記載されている URL をクリックします。

※ 入力したメールアドレスで「@jtta-members.jp」からのメールを受信できるように設定してください

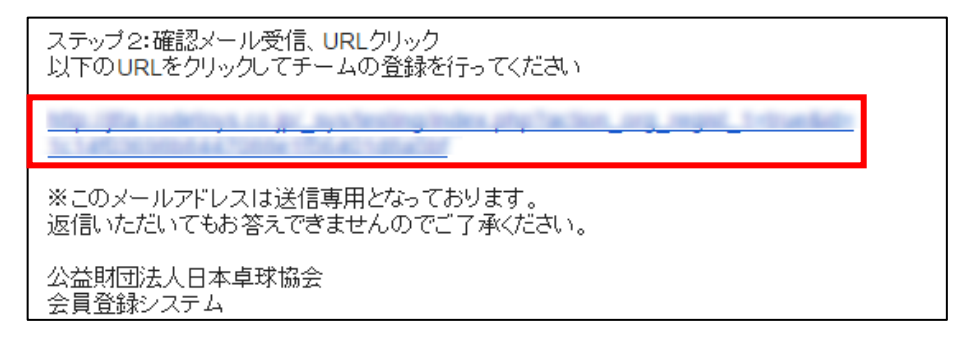

### STEP2:チーム情報の登録

 メールに記載された URL を開くと、インターネットブラウザが立ち上がり本サイトに接続します。 加入先の選択画面が表示されますので、登録を行う「都道府県」・「地区・支部」・「チーム区分」をそ れぞれ選択し、「次へ進む」ボタンをクリックします。

チーム区分は、各地区・支部で申請を受け付けているもののみが表示されます。

「チーム区分」に登録を行いたい区分が表示されない場合は、選択された地区・支部では登録を受付 けておりませんので、都道府県卓球協会/連盟もしくは地区・支部にお問い合わせください。

| ステップ3:加入都道府県                                   | ・地区・支部・チームを              | 公子選択 |
|------------------------------------------------|--------------------------|------|
| 都道府県 必須                                        | 選択してください ▼               |      |
| 地区・支部 <mark>必須</mark><br>チーム区分 <mark>必須</mark> | 選択してください ▼<br>選択してください ▼ |      |
|                                                |                          | 次へ進む |

② チーム情報を入力し、ページ下部の「次へ進む」ボタンをクリックします。

| ステップ <b>4:</b> チーム情報       | 入力                                                                                                    |
|----------------------------|----------------------------------------------------------------------------------------------------|
| 加入先                        |                                                                                                    |
| 都道府県                       | 東京都                                                                                                    |
| 地区・支部<br>チーム区分             |                                                                                                    |
| チーム情報                      |                                                                                                    |
| <mark>必須</mark> は入力必須項目です。 |                                                                                                    |
| チームコード <mark>必須</mark>     | 半角8文字<br>チームコードを入力してください。不明または新規登録の場合はチームコード不明を<br>選択してください。                                                                                                    |
|                            | ■チームコード不明                                                                                                    |
|                            | ——中略—                                                                                                    |
| チーム申込伝達事項                  |                                                                                                    |
| チーム申込伝達事項 <mark>必須</mark>  | <ul> <li>申請先の都道府県協会/連盟もしくは地区・支部から指示がある場合は、登録予定人数に関する適切な項目を以下から選択して申請してください。</li> <li>申請先から特に指示がない場合は伝達事項なしの項目を選択して申請してください。</li> <li>●チームからの伝達事項はありません。</li> <li>●個人会員の登録予定人数は11人以上です。</li> <li>●個人会員の登録予定人数は10人以下です。</li> </ul> |
|                            | 前へ戻る                                                                                                    |
| (チームコード不明の際                | は、都道府県卓球協会/連盟もしくは地区・支部の指示に従ってくだ                                                                                                    |

※ 「チーム申込伝達事項」は、申請先から特に指示がない場合は、一番上を選択します。

③ 次の画面に遷移しない場合は、入力内容に誤りがあります。入力欄の下に赤文字で警告が表示されま すので、内容を確認し、入力内容を修正してから再度「次へ進む」ボタンをクリックします。

|                           | 全角力分为于60文字以内        |
|---------------------------|---------------------|
| チーム名称(カナ) <mark>必須</mark> |                     |
|                           | チーム名称(カナ)が入力されていません |

※ 警告の内容は、入力内容等によって異なります。

④ 続いて、チーム責任者情報を入力し、ページ下部の「次へ進む」ボタンをクリックします。
 代表者とチーム責任者が同一人物の場合にも、お手数ですが再度情報のご入力をお願いします。

| 責任者情報                      |                            |
|----------------------------|----------------------------|
| <mark>必須</mark> は入力必須項目です。 |                            |
| 責任者氏名 <mark>必須</mark>      | <b>姓 名</b><br>(例山田太郎       |
| 責任者氏名(力ナ) <mark>必須</mark>  | <b>セイ メイ</b><br>(例 ヤマダ タロウ |
| 責任者郵便番号 <mark>必須</mark>    | 半角数字<br>- 検索               |
|                            | ——中略——                     |
|                            | 前へ戻る次へ進む                   |

⑤ 確認画面に遷移しない場合は、入力内容に誤りがあります。入力欄の下に赤文字で警告が表示されま すので、内容を確認し、入力内容を修正してから再度「次へ進む」ボタンをクリックします。

| バスワード <mark>必須</mark>     | 半角英数字4文字以上12文字以内<br>••••                     |
|---------------------------|----------------------------------------------|
| バスワード(確認) <mark>必須</mark> | 上記のバスワードを再度入力してください<br><br>パスワード(確認)と一致しません。 |

※ 警告の内容は、入力内容等によって異なります。

| 6 | 確認画面に遷移し、入力内容が表示されますので、内容を確認して「登録する」ボタンをクリックし |
|---|-----------------------------------------------|
|   | ます。登録先の各団体(日本卓球協会、都道府県卓球協会/連盟、地区・支部)の規約が表示されま |
|   | すので、併せて確認してください。(団体に規約がない場合は表示されません)          |

※ 「同意して登録する」ボタンをクリックすると、規約に同意したものとみなされますので、必ず内容 をご確認ください。

|                                                                                               | 東京都                                    |                                                                                                    |          |
|-----------------------------------------------------------------------------------------------|----------------------------------------|----------------------------------------------------------------------------------------------------|----------|
| 地区·支部                                                                                         | December 1                             | 复球連盟                                                                                                    |          |
| チーム区分                                                                                         | 一般                                     |                                                                                                    |          |
| チーム情報                                                                                         |                                        |                                                                                                    |          |
| チームコード                                                                                        |                                        | 9                                                                                                    |          |
| チーム名称                                                                                         | テストテスト                                 |                                                                                                    |          |
| チーム名称(力ナ)                                                                                     | テストテスト                                 |                                                                                                    |          |
|                                                                                               |                                        | 一中略—                                                                                                    |          |
| 責任者情報                                                                                         |                                        |                                                                                                    |          |
|                                                                                               | 東京 太郎                                  |                                                                                                    |          |
| 責任者氏名(カナ)                                                                                     | トウキョウ タ                                | <b>П</b> <sup>†</sup>                                                                                                    |          |
| 責任者郵便番号                                                                                       | 100-0000                               |                                                                                                    |          |
|                                                                                               |                                        | —中略—                                                                                                    |          |
|                                                                                               |                                        |                                                                                                    |          |
| 登録について                                                                                        |                                        |                                                                                                    |          |
| 登録について<br>(公財)日本卓球協会 登録に限                                                                     | する各種規程(公益財                             | 1回法人日本卓球協会)                                                                                                    |          |
| 登録について<br>(公財)日本卓球協会 登録に限<br>公益財団法人日本卓球協会登)                                                   | する各種規程(公益財<br>剥規程                      | 1团法人日本卓球協会)                                                                                                    | ^        |
| 登録について<br>(公財)日本卓球協会 登録に限<br>公益財団法人日本卓球協会登<br>(総則)                                            | する各種規程(公益財<br>秋規程                      | 1団法人日本卓球協会)                                                                                                    | <b>`</b> |
| 登録について<br>(公財)日本卓球協会 登録に限<br>公益財団法人日本卓球協会登<br>(総則)                                            | する各種規程(公益財<br>課規程                      | [団法人日本卓球協会)<br>▶                                                                                                    | <        |
| 登録について<br>(公財)日本卓球協会 登録に関<br>公益財団法人日本卓球協会登<br>(総則)<br>東京都卓球連盟会員登録要項                           | する各種規程(公益財<br>禄規程<br>一般社団法人東京都)        | □「団法人日本卓球協会) ▶ ■ ■ | ~        |
| 登録について<br>(公財)日本卓球協会 登録に開<br>公益財団法人日本卓球協会登<br>(総則)<br>東京都卓球連盟会員登録要項の<br>一般社団法人 東京都卓球連盟        | する各種規程(公益財<br>款規程<br>一般社団法人東京都<br>登録規定 | İ団法人日本卓球協会)<br>▶<br>■<br>■<br>■<br>■<br>■<br>■<br>■<br>■<br>■<br>■<br>■<br>■<br>■<br>■<br>■<br>■<br>■<br>■                                                                                                    | ~        |
| 登録について<br>(公財)日本卓球協会 登録に<br>公益財団法人日本卓球協会登<br>(総則)<br>東京都卓球連盟会員登録要項<br>一般社団法人 東京都卓球連盟<br>(目 的) | はる各種規程(公益財<br>款規程<br>一般社団法人東京都<br>登録規定 | [団法人日本卓球協会)<br>▶<br>■<br>■<br>■<br>■<br>■<br>■<br>■<br>■<br>■<br>■<br>■<br>■<br>■<br>■<br>■<br>■<br>■<br>■                                                                                                    | ~ ~      |

⑦ チームの登録申請が完了します。

会員登録システム

続いて会員(選手・役員)の登録を行ってください。

完了画面に表示されている「個人会員の登録へ」ボタンをクリックします。

| ID取得&申請完了                                                 |                                                                                |
|-----------------------------------------------------------|--------------------------------------------------------------------------------|
| チーム加入申請が完了しま<br>引き続き個人会員の登録<br>※加入申請後に申請先の<br>※承認作業は手動のため | した。<br>を行ってください。<br>都道府県卓球協会/連盟もしくは地区・支部の承認作業があります。<br>お時間がかかります。あしからずご了承ください。 |
| チーム名称                                                     | 1965年2 デーム                                                                     |
| チームコード                                                    | 06358227                                                                       |
| 責任者ID                                                     | 0.03582.0725-02                                                                |
| 登錄內容確認·個人会)                                               | 員新規登録                                                                          |
| 登録内容は、次の「登録内                                              | 容の確認」よりご確認いただけます。                                                              |
| 韓登                                                        | 内容の確認 個人会員の登録へ                                                                 |

※ 申請完了後は申請先の都道府県協会/連盟もしくは地区・支部の『承認作業』があります。

※ 『承認作業』は手動のため時間がかかります。あしからずご了承ください。

東京 太郎 様
テストテストの ID 取得&申請が完了しました。
あなたの責任者 ID:4
以下の URL よりログインいただけます。
<a href="http://itta">http://itta</a>
必ずお気に入りに登録してください。
※このメールアドレスは送信専用となっております。
返信いただいてもお答えできませんのでご了承ください。
公益財団法人日本卓球協会

※ この画面に表示されている「責任者 ID」がシステムにログインするための ID です。
 責任者 ID は、登録されたメールアドレスにも届きます。

#### STEP3:会員情報の登録

マイページに戻ってしまった等の場合、マイページの上部にある「個人会員情報」 セクションに表示され ている「個人会員の一括登録」リンクから会員登録が行えます。

個人会員一括登録画面が表示されます。

ページ下部にある「個人会員の一括登録」ボタンをクリックします。

| 個人会員一括登録                                                                                                    |
|----------------------------------------------------------------------------------------------------|
| 現在の所属個人会員一覧                                                                                                    |
|                                                                                                    |
| ——中略——                                                                                                    |
| 新規登録                                                                                                    |
| 個人会員を最大10名ずつ一括で追加登録することができます。<br>初めて登録する個人会員(会員ID未取得)も聞こ会員IDを取得済みの個人会員も同時に登録することができます。<br>(CSVファイルをアップロードして個人会員の登録を行う場合は、「CSVアップロードで個人会員の一括登録へ」のボタンを押してください。) |
| 個人会員の一括登録へ                                                                                                    |
| CSVアップロードによる個人会員の一括登録へ                                                                                                    |

※ CSV アップロードによる個人会員の一括登録方法は、本ガイド補足 2(P.15) をご参照ください。

② 登録申請する会員の情報を入力します。(このページは横長に情報が表示されます)。
 該当者が会員 ID 未取得の場合は、氏名などを該当欄に入力してください。
 該当者が会員 ID 取得済の場合は、取得済会員 ID・氏名(カナ)から検索して登録申請することができます。(別途掲載の『個人会員の追加登録申請ガイド』の手順③をご参照ください)。

| N♀ | 会員ID | 氏名(漢字)<br><mark>必須</mark> (※1) |    | 氏名(力ナ <b>/</b> ロ | コーマ字) <mark>必須</mark> | 性別         | 生年月日(西暦/和暦)            | 住所区分  |
|----|------|--------------------------------|----|------------------|-----------------------|------------|------------------------|-------|
|    |      | 姓                              | 名  | セイ/SEI           | メイ/MEI                | 必須         | 223度(※2)               | 必須    |
| 1  |      | 卓球                             | 太郎 | タッキュウ<br>TAKKYU  | タロウ<br>TAROU          | ●男性<br>●女性 | 1990 年<br>1月1日<br>平成2年 | 居住地 🔻 |

| 右<br>上<br>から    | 郵便番号<br><mark>必須</mark> | 選手·役員選択<br><mark>必須</mark> | 種別選択<br><mark>必須</mark> | 会員登録及び<br>個人情報提供<br>の同意<br><mark>必須</mark> (※3) | 備考欄1 | 備考欄2 | 学年         |
|-----------------|-------------------------|----------------------------|-------------------------|-------------------------------------------------|------|------|------------|
| の  <br>続  <br>き | -                       | 選択してください ▼                 | 選択してください▼               |                                                 |      |      | 選択してください ▼ |

※ 会員 ID 未取得で氏名に環境依存文字が含まれる場合は、「備考欄1」に説明を記載してください。
 例) 吉田のヨシは土に口 宮崎のザキはタチザキ 辻のしんにょうは点が1つ など

※ 「会員登録及び個人情報提供の同意」チェックについては、登録申請予定の方に本システムに登録 すること、またその際に個人情報を提供することについて十分説明し、必ず事前に同意を得た上で、 「同意チェックボックス」をチェックしてください。 「選手・役員選択」欄では、「選手」・「役員」・「選手兼役員」を選択すると、区分に応じた選択肢が「種 別選択」欄の選択肢として表示されます。

「選手兼役員」は、同じチーム内で選手と役員の両方を兼任する場合に選択します。

登録申請する個人会員の情報を全て入力し、ページ下部にある「次へ」ボタンをクリックします。

※ 新規登録(入力画面)は10行(10名)で表示されます。手入力で11名以上の登録申請を行う場合 には、複数回に分けて登録申請をしてください。

次へ

※ CSV アップロードで行う際は、一度に最大 50 名(50 行)を登録申請することができます。

③ 画面が遷移しない場合は、入力内容に誤りがあります。

入力欄の下に赤文字で警告が表示されますので、内容を確認し、入力内容を修正してから再度「次へ 進む」ボタンをクリックします。

| 生年月日(西暦/和暦)            | 住所区分  | 郵便番号                                               |
|------------------------|-------|----------------------------------------------------|
| 必須 (※2)                | 必須    | <mark>必須</mark>                                    |
| 1990 年<br>1月1日<br>平成2年 | 在住  ▼ | 200 - 0000<br>郵便番号が加入先の都道<br>府県と一致しないため登録<br>できません |

※ 警告の内容は、入力内容等によって異なります。

※ 郵便番号は、事業所個別番号で入力するとエラーとなります。事業所個別の郵便番号ではなく、<u>所在</u> <u>地の郵便番号</u>を入力してください。

※ 郵便番号の入力欄は、1つのマスではなく、3桁-4桁の2つのマスにわけてご入力ください。 操作されているパソコンの設定によっては、2つのマスが表示されていない場合があります。 ブラウザの文字サイズを小さくする、表示画面を広くする等でご対応ください。

④ 写真登録画面が表示されます。

写真を登録しない場合はページ上部の「確認画面へ(写真登録は行なわない)」ボタンをクリックします。(写真は登録証に出力されます)。

| 写真登録                                                                                                    |
|----------------------------------------------------------------------------------------------------|
| 写真登録の任意性と制限                                                                                                    |
| <ul> <li>写真登録は任意です。</li> <li>写真登録は年請手続き後でも登録可能です。</li> <li>所属中は、年度内3回まで写真変更可能となります。</li> <li>本年度所属中変更回数が上限に違っている場合、写真変更・削除を行うことができません。</li> <li>なお無所属の場合は、何回でも続けて写真変更を行えます。</li> <li>メールアドレスが設定されている(会員本人が管理している)会員は、登録・変更・削除はできません。</li> <li>写真を登録しない場合は、そのまま「確認画面へ」を押してください。</li> </ul> |
| 確認画面へ(写真登録は今行わない)                                                                                                    |
|                                                                                                    |

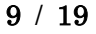

写真を登録する場合は、ページ下部にある「新規・追加者一覧」セクションに登録申請する個人会員が一 覧で表示されていますので、写真を登録する会員欄にある「ファイルを選択」ボタンをクリックし、登録 する写真を選択します。

| N | 会員ID | 氏名(漢字) | 悃别 | 生年月日                  | 現在の写真 | 現在の写真を削除 | 写真最終登録日<br>本年度所属中変更回数 | 追加・変更する写真(*1)                  |
|---|------|--------|----|-----------------------|-------|----------|-----------------------|--------------------------------|
| 1 | 新規   | 卓球 太郎  | 男性 | 1990年01月01日<br>(平成2年) |       |          |                       | 回転なし ▼       ファイルを選択     選択…せん |

※ アップロードした写真を回転させたい場合「回転なし」をクリックすると写真を任意の角度で回転させることができます。

写真のアップロードが完了したら、ページ下部の「確認画面へ」ボタンをクリックします。

| 入力画面に戻る | 確認画面へ |  |
|---------|-------|--|
|---------|-------|--|

⑤ 入力した会員情報が一覧で表示されます。

内容を確認し、続けて登録申請する方がいない場合は「確定する」ボタンをクリックし手順⑥へ進み ます。

続けて登録申請する方がいる場合は「確定して追加登録へ」ボタンをクリックし、手順②~⑤を繰り 返してください。

<u>「確定」することで、会員 ID 未取得者には、会員 ID が付与</u>されます。

| 新                     | 規登録(確                                                     | 認画面)        |                           | _  |                     | _    | _            |             |        |    |           |
|-----------------------|-----------------------------------------------------------|-------------|---------------------------|----|---------------------|------|--------------|-------------|--------|----|-----------|
| (※                    | )写真登録を行                                                   | iった登録対象者のみ、 | 写真の拡大表示ができます。             |    |                     |      |              |             |        |    |           |
| 音翻                    | 财象者                                                       |             |                           |    |                     |      |              |             |        |    |           |
| 1人                    |                                                           |             |                           |    |                     |      |              |             |        |    |           |
| N                     | 会員ID                                                      | 氏名<br>(漢字)  | 氏名<br>(カナ <b>/</b> ローマ字)  | 性別 | 生年月日<br>(西暦/和暦)     | 住所区分 | 郵便番号         | 選手·役員<br>選択 | 種別選択   | 備考 | 写真<br>(※) |
| 1                     | 新規                                                        | 卓球 太郎       | タッキュウ タロウ<br>TAKKYU TAROU | 男性 | 1990年01月01日<br>平成2年 | 居住地  | 100-<br>0000 | 選手          | 第1種 一般 |    |           |
|                       |                                                           |             |                           |    | 中日                  | 略—   |              |             |        |    |           |
| 登録                    | 対象外                                                       |             |                           |    |                     |      |              |             |        |    |           |
| <mark>以下</mark><br>登録 | 以下の個人会員は、二重登録または登録しないを選択したため、登録・変更されません。<br>登録対象者は存在しません。 |             |                           |    |                     |      |              |             |        |    |           |
|                       |                                                           |             | 入力画面に戻る                   |    | 写真登録画面に戻る           | ) 確  | 定する          | 確定          | して追加登  | 録へ |           |

- ※ 既に他チームで登録している等の理由で登録申請できない個人会員がいた場合は、「登録対象外」欄 に該当者と理由が表示されます。別途掲載の『二重登録チェック画面が表示された際の対応ガイド』 をご参照ください。
- ※ 規程で二重所属が認められている種別(第4種、第5種など)については、既に他チーム等で所属 (登録完了)していれば登録対象外にならず(登録時のエラー等も発生しません)、登録申請が可能 です。

⑥ 会員の登録申請が完了しました。

「マイページに戻る」リンクをクリックし、マイページに戻ります。

# 新規登録申請完了

個人会員の一括登録申請が完了しました。 ※登録申請後に申請先の都道府県卓球協会/連盟もしくは地区・支部の承認作業があります。 ※承認作業は手動のためお時間がかかります。あしからずご了承ください。

→ 個人会員一括登録に戻る
 → マイページに戻る

- ※ 申請完了後は申請先の都道府県協会/連盟もしくは地区・支部の『承認作業』があります。
- ※ 『承認作業』は手動のため時間がかかります。あしからずご了承ください。
- ※ 『承認作業』やその結果についてのお問い合わせは、申請先の都道府県卓球協会/連盟または地区・ 支部に行ってください。
- ※ 『承認作業』の結果メールは、登録している責任者メールアドレスに届きます。

## STEP4:請求書出力・支払い

都道府県卓球協会/連盟または地区・支部による承認後に登録料の納入を行います。

① チーム・会員登録申請が承認されると、メールで通知が行なわれます。

マイページにログインし、ページ中ほどの「お支払い情報」セクションに表示されている「一括支払 い対象者の選定」リンクをクリックします。

| お支払い情報       |                                                                     |  |
|--------------|---------------------------------------------------------------------|--|
| 一括支払い対象者の選定  |                                                                     |  |
| →一括支払い対象者の選定 | チーム登録料が未払いです。<br>未請求の個人会員が1人います。<br>支払い対象者を選定して、一括支払いの請求書を出力してください。 |  |
| 請求状況         |                                                                     |  |
|              | 請求はありません。                                                           |  |
| 納付履歴         |                                                                     |  |
|              | 納付履歴はありません。                                                         |  |

② 支払情報が表示されますので、支払いを行う対象の「支払」欄にチェックし、「確認画面へ」ボタン をクリックします。

チーム登録料は必ず支払い対象にする必要がありますが、個人会員は個別で選択することも可能で す。(一部の個人会員分のみ支払う事もできます。支払い手数料は都度、個々に発生します)。

|      | 話支払い請                 | 求                          | _                           | -     | _          | _          | _        | -  |         |               |  |
|------|-----------------------|----------------------------|-----------------------------|-------|------------|------------|----------|----|---------|---------------|--|
| - チー | ム登録料                  |                            |                             |       |            |            |          |    |         |               |  |
| チー   | ム登録料は、今               | 回の請求に必ず含認                  | まれます。                       |       |            |            |          |    |         |               |  |
| +    | - 内訳                  |                            |                             |       |            |            |          |    |         |               |  |
| 立払   |                       |                            | 日本卓球<br>協会東京都卓球連盟<br>登録手数料) |       | 卓球連盟       | 支払合計       |          |    |         |               |  |
| 4    | チーム登録                 | 料                          | 四円                          |       | 0058       | 3          | 108588 円 |    | 1995年1月 | 000000        |  |
|      |                       |                            |                             |       |            |            |          |    |         |               |  |
| 会員會  | 能科                    |                            |                             |       |            |            |          |    |         |               |  |
| 以下の  | )個人会員の会員。<br>生請求対象の個人 | 登録料は未請求となって<br>会員を指定して、請求書 | います。<br>⊧を発行できます。           |       |            |            |          |    |         |               |  |
| 選択し  | て「確認画面へ」を             | 印また、選択された個人                | 会員の会員登録料                    | *合計額  | 跡請求されます。   |            |          |    |         |               |  |
| 都道府  | <b>猥、地区支部等0</b>       | )移動に伴い、再度登録)               | 料がかかることがあ                   | あります。 | •          |            |          |    |         |               |  |
|      | 0.0                   | ~~~                        |                             |       | 登録日        |            | 内語       | R  |         |               |  |
| 文払   | 云貝ID                  | 庆名                         | 川周之方。                       | 2     | (承認日)      | 日本卓球協<br>会 | 東京都卓球連   | 明  | 卓球連盟    | 文仏古計          |  |
|      | 5( 10                 | 卓球 太郎                      | 第1種 一般                      |       | 2016-06-20 |            | 065      | 四日 | 88688 F | 0058 (*)      |  |
|      |                       |                            |                             |       | 一中略-       | _          |          |    |         |               |  |
|      |                       |                            |                             |       | 確認画面       |            |          |    |         |               |  |
| × F  | 祈属チーム                 | の変更(異動)                    | の場合、看                       | 多绿彩   | 北二重課       | 金ではな       | く、元の登    | 録料 | との差額分の  | <b>戦収(</b> 返金 |  |

なし)です。都道府県卓球協会/連盟、地区·支部ともに同じ場合には「差額無し」、地区・支部が異なる場合は、初めて所属する地区・支部分の登録料が請求されます。

なお、他にも所属しているチームがある場合は、都道府県卓球協会/連盟へご連絡ください。

| - 拓文124「副水曜88<br>チーム登録料 |       |            |         |                      |      |        |
|-------------------------|-------|------------|---------|----------------------|------|--------|
|                         |       |            |         | 内訳                   |      |        |
|                         |       | 日本卓球協<br>会 | 東京都卓球連盟 | 東京都卓球連盟(新規登<br>録手数料) | 卓球連盟 | 支払合計   |
| チーム登録料                  |       | 0円         | 100550円 | 1005月 円              |      | 8868 H |
|                         |       |            | 一中略—    |                      |      |        |
| お支払い金額                  |       |            |         |                      |      |        |
| 登録料合計                   |       | 03536      | H       |                      |      |        |
| 手数料(税込)                 |       | 00586      | 円       |                      |      |        |
| お支払い金額                  |       | 00586      | 円       |                      |      |        |
| 「請求書発行」を押すと、合計金額の       | 請求書が発 | 行されます。     |         | は「前へ戻る」を押してく         | ださい。 |        |

※手数料(税込)額は、登録料金の合計金額に応じて変動します。

④ 請求書が発行されます。請求情報はメールでも送信されます。
 請求情報を画面上で確認し、支払い方法の選択に「請求情報の確認へ」リンクをクリックします。
 受信したメールから支払い方法を選択する場合は手順⑥へ進んでください。

| 一括支払い請求完了    |
|--------------|
| 請求書が発行されました。 |
|              |
|              |
| →請求状況の確認へ    |
| → マイページに戻る   |

⑤ 発行している請求書の詳細情報が表示されますので、ページ下部にある「お支払い情報」セクション 内の「お支払い方法」欄に表示されている「支払方法選択」リンクをクリックします。

| 2018-08-30 23:55:00<br>支払い方法の選択はこちらをクリックしてください<br>→ <u>支払方法選択</u><br>                                 |
|----------------------------------------------------------------------------------------------------|
| <ul> <li>■ たままたまます。</li> <li>◆ 支払い方法の選択はこちらをクリックしてください。</li> <li>◆ 支払方法選択</li> <li>■ この第一日</li> </ul> |
| 支払い方法の選択はこちらをクリックしてください → 支払方法選択<br>コーローーーーーーーーーーーーーーーーーーーーーーーーーーーーーーーーーーー                            |
| Declare T                                                                                             |
|                                                                                                    |
| 221円                                                                                                  |
| 10055002 円                                                                                            |
| 」と「お客様番号」の入力が求められます。「お客様番号」には電話番号を入力してください。<br>「える現金によるお支払いができませんので、ご注意ください。                          |
| 請求取消して対象者を選び直す                                                                                        |
|                                                                                                    |

⑥ お支払い方法を選択する画面が表示されますので、ご希望の支払い先をクリックします。 「Pay-easy」は、銀行等のATM、ネットバンク等でお支払いいただけます。

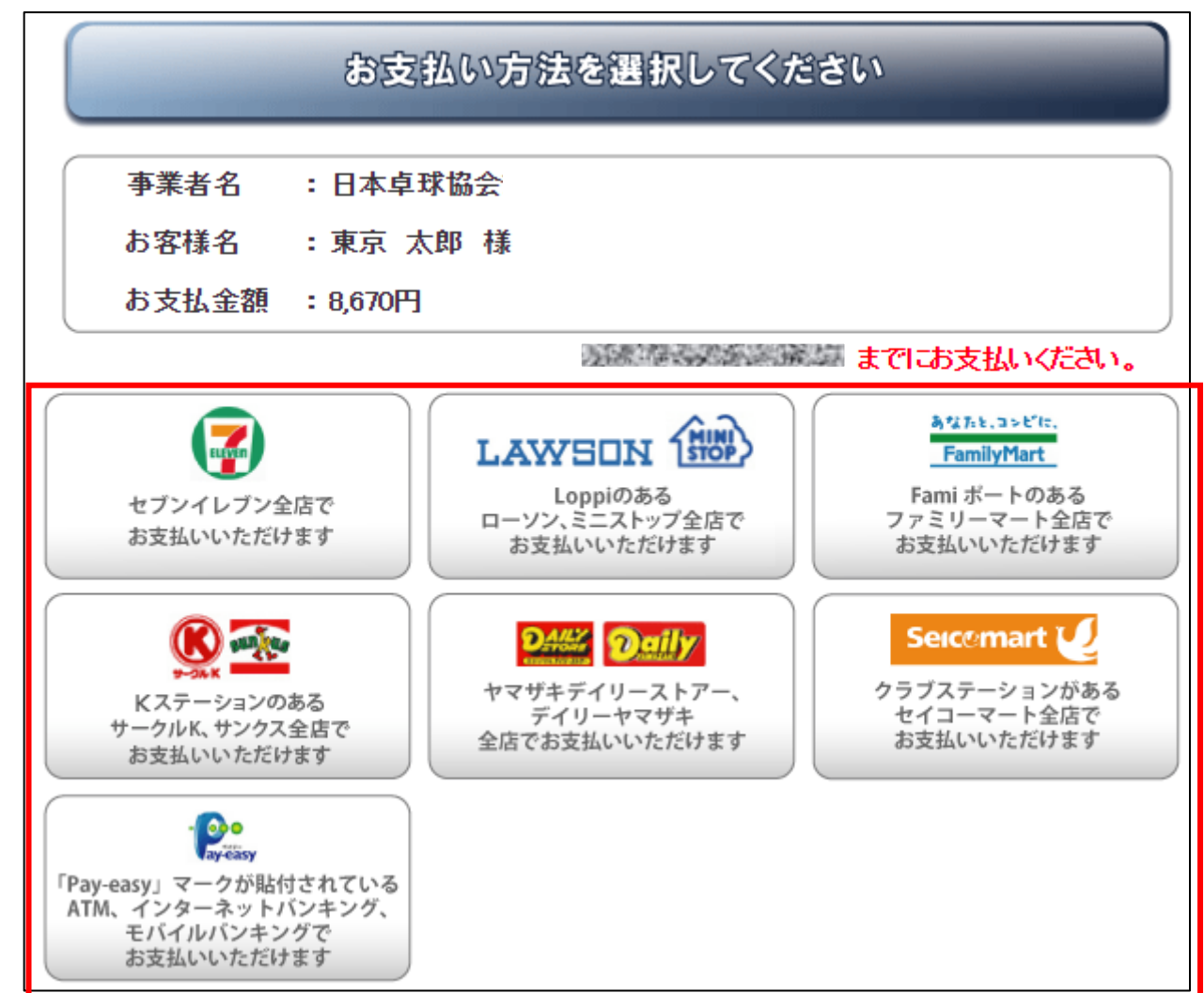

※ ゆうちょ銀行でお支払い頂く場合は、以下の URL をご参照ください。

https://www.jp-bank.japanpost.jp/kojin/sokin/payeasy/kj\_sk\_pe\_index.html

※ コンビニエンスストア等でお支払い頂く場合は、以下の URL をご参照ください。

http://www.dsk-ec.jp/products/shuunou/support/index a.html

⑦ 選択先に沿ったお支払い案内が表示されます。

払込みに必要な番号が表示された画面の印刷等をし、選択先でお支払いください。

コンビニ等でお支払い頂きますと、約2時間でシステムに反映され、所属(登録完了)となります。

# なお、お支払い案内等に記載さたれたお支払い期限とは、別の期限を設けている都道府県卓球協会/ 連盟または地区・支部がある場合があります。

ご自身の所属する都道府県卓球協会/連盟または地区・支部の登録案内等でご確認ください。

「ゼッケン」「役員章」のお受取りは、所属先の都道府県卓球協会/連盟または地区・支部に ご確認ください。

14 / 19

### 補足1: PDF 登録証の出力

個人会員の所属(登録完了)後、チーム責任者は個人会員の PDF 登録証を印刷できます。 印刷した PDF 登録証は、個人会員本人にお渡しください。

(推奨名刺用紙サイズ: <A4(10 面)、 [面付]2 列×5 段、[一片サイズ]91mm×55mm>)

① マイページ上部の「個人会員登録証出力・個人会員一覧 Excel 出力」リンクをクリックします。

| 日マイページ                                       |                                  |  |
|----------------------------------------------|----------------------------------|--|
| 個人会員情報                                       |                                  |  |
| →個人会員の一括登録                                   | 個人会員の追加、個人会員情報の変更ができます。          |  |
| → 個人会員登録証出力・個人会員一覧Excel<br>出力<br>→ 加盟登録申請書出力 | 現在承認・支払済1人、承認・未払0人の個人会員が所編しています。 |  |

② 発行対象者の選択画面が表示されます。

「登録証」チェックボックスをチェックし、「登録証出力」ボタンをクリックします。

| 個人会員                           | 検索                             |                             | _               |                 |           |          |           |                  |                 |              |      |
|--------------------------------|--------------------------------|-----------------------------|-----------------|-----------------|-----------|----------|-----------|------------------|-----------------|--------------|------|
| 年度選択                           |                                |                             |                 |                 |           |          |           |                  |                 |              |      |
| 所属年度                           | 本年度 「                          | / ※過去の年月                    | 度を指定す           | すると各年度          | 末時点のデー    | タを検索しま   | す。        |                  |                 |              |      |
|                                |                                |                             | 検索              | ]               |           |          |           |                  |                 |              |      |
|                                |                                |                             |                 |                 |           |          |           |                  |                 |              |      |
| 個人会員-                          | 覧                              |                             |                 |                 |           |          |           |                  |                 |              |      |
| <b>Beta</b> ≣T                 |                                | 正々                          | · /// 원비 //     | 十年日日            | 十〇年些(*)   | 파티오신1    | - 正常で入っ   | 正局任能             | 正局空フロ時          | ≣¥2m         |      |
| 1                              | 5                              | 1.44                        | 女性              | 14/14           |           | 「福臣」」    | 第1種一般     | 所属               | 2018-03-05      | P++₩<br>◎ 詳細 |      |
| 2                              | 5                              | 220                         | 女性              | 6.243           | 10        | 選手       | 第1種一般     | 所属               | 2018-03-05      | ❷詳細          | 1    |
| 1                              |                                |                             |                 |                 |           | - m/z    |           |                  |                 |              |      |
| ]<br>                          |                                |                             |                 |                 | ۱<br>۱    | ₩₩—      |           |                  |                 |              |      |
| ページあた                          | きり 20 ▼ 件                      | 表示                          |                 | ₽ 1 ぺ-          | ージに移動     |          |           | 12 件中            | コ1-12を表示中       | (1/1ペ        | -7)/ |
| (*)「大会                         | 年約:当該年)                        | 度の満年齢です                     | す。              |                 |           |          |           |                  |                 |              |      |
| <u>すべて選択</u>                   | R <u>すべて解約</u>                 | £                           |                 |                 |           |          |           |                  |                 |              |      |
| ≫ ব≺?i                         | 選択/すべて解                        | 除をクリックする                    | 5と、現在3          | 表示されてい          | る個人会員の    | )チェックボック | 7スのみが選択/解 | 除されます。           |                 |              |      |
|                                |                                |                             |                 |                 | 012/12/01 |          |           |                  |                 |              |      |
| 錢毒曲力                           | J                              |                             |                 |                 |           |          |           |                  |                 |              |      |
| 4サイズの:                         | 名刺ブリント用                        | 紙(10面)をご)<br>Copy回時の支援す     | 用意くださ           | い。(推奨サ<br>キナナ   | イズ: 面付]   | 2列×5段、[· | ー片サイズ]91m | m×55mm) <u>}</u> | <u>※サンプルはこち</u> | 6            |      |
| 1~1~1気1)<br>副人会員の習             | されるように、『<br>登録証欄のボッ            | ロッ利開始に加重な<br>リクスをチェック       | を指定 Ca<br>して「登録 | ぎます。<br>観正出力」ボタ | シンを押してく   | ださい。     |           |                  |                 |              |      |
| の画面で開                          | 開始位置を指定                        | <b>Ĕできます。</b>               |                 |                 |           |          |           |                  |                 |              |      |
|                                |                                |                             |                 |                 |           | а≘тшњ    |           |                  |                 |              |      |
|                                |                                |                             |                 |                 | 포         | 彩記五八     |           |                  |                 |              |      |
|                                |                                |                             |                 |                 |           |          |           |                  |                 |              |      |
| 剧人会自一                          | 管Fxcel出了                       | <br>ታ                       |                 |                 |           |          |           |                  |                 |              |      |
| ⊢⊒∕∩⊗±₽≠                       | Freetouth                      |                             |                 |                 |           |          |           |                  |                 |              |      |
| Lielの編集。<br>※Excel出力<br>※ダウンロー | 200件当た<br>112200件当た<br>-ド中に接続が | してより。<br>り、約1分かか<br>120秒以上加 | ります。<br>娘いますと   | ダウンロート          | が中航にする    | ŧ.       |           |                  |                 |              |      |
|                                |                                |                             |                 |                 |           |          |           |                  |                 |              |      |
|                                |                                |                             |                 |                 | Ex        | cel出力    |           |                  |                 |              |      |
|                                |                                |                             |                 |                 |           |          |           |                  |                 |              |      |
|                                |                                |                             |                 |                 |           |          |           |                  |                 |              |      |

# ③登録証出力画面が表示されます。

印刷開始位置とオフセットの設定をして「登録証出力」ボタンをクリックします。

| 登録証出力                                                                                                    |  |  |  |  |  |  |  |
|----------------------------------------------------------------------------------------------------|--|--|--|--|--|--|--|
| 区分の選択                                                                                                    |  |  |  |  |  |  |  |
| 選択 <mark>赵须</mark> 区分                                                                                                    |  |  |  |  |  |  |  |
| 印刷開始位置選択                                                                                                    |  |  |  |  |  |  |  |
| 登録証出力0.2 2 - ト位置(A4サイズ10面付)を選択して「登録証出力」ボタンを押してください。(推奨サイズ:[面付]2列×5段、[一片サイズ]91mm×55mm) <u>※サンプルはこちら</u><br>● 1 ● 2<br>● 3 ● 4<br>● 5 ● 6<br>● 7 ● 8<br>● 9 ● 10 |  |  |  |  |  |  |  |
| オフセ外設定                                                                                                    |  |  |  |  |  |  |  |
| 印刷時に登録証とシートの位置がずれる場合は下記のオフセット値を変更して出力してください。<br>縦横ともこ -10~10mmの間で設定できます。<br>例: 右に3ミリートに1ミリずらしたい場合、横方向オフセットに「3」、縦方向オフセットに「-1」を入力します。                            |  |  |  |  |  |  |  |
| 横方向オフセット 0 mm                                                                                                    |  |  |  |  |  |  |  |
| 縦方向オフセット 0 mm                                                                                                    |  |  |  |  |  |  |  |
| 中略                                                                                                    |  |  |  |  |  |  |  |
| 登録証出力                                                                                                    |  |  |  |  |  |  |  |

- ※ お使いのブラウザの設定により、出力された PDF ファイルの保存方法手順は異なります。
- ④ 出力された PDF ファイルを名刺用紙(またはA4 普通紙)に印刷します。

|                                                                                                    | 【拡大】                                                                                                    |
|----------------------------------------------------------------------------------------------------|----------------------------------------------------------------------------------------------------|
| Alter and a second and a second | 会員D : 500001687<br>氏名 : テスト 選手<br>テスト センシュ<br>生年月日 : 1990/1/1 性別:男<br>所属チーム : [佐賀祭/一般]<br>テスト チーム<br>チームコード: 12345678<br>有効期間 : 2016/4/1~2017/3/31<br>登録完了日 : 2016/1/14(4100025831) |
|                                                                                                    | ※「〇〇年度」の和暦は、該当年度で表示されます。                                                                                                    |
|                                                                                                    | <b>16</b> / <b>19</b>                                                                                                    |

⑤ 印刷の際、ページサイズは「実際のサイズ」「倍率無し」などサイズ調整されない設定で印刷してく ださい。

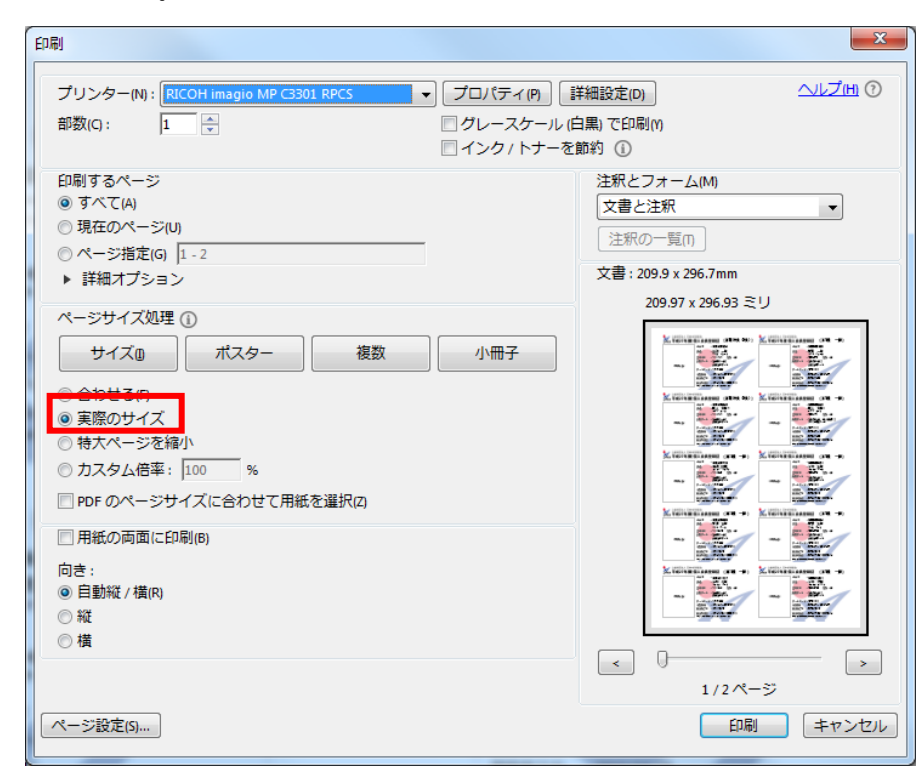

※ 上記画像は Adobe Reader の設定(「実際のサイズ」を選択)

# 補足2:CSVアップロードによる一括登録

① STEP3 の手順①の画面で、「CSV アップロードによる個人会員の一括登録へ」ボタンをクリックします。

| 新規登録                                                                                                    |                        |  |  |  |  |  |  |
|----------------------------------------------------------------------------------------------------|------------------------|--|--|--|--|--|--|
| 個人会員を最大10名ずつ一括で追加登録することができます。<br>初めて登録する個人会員(会員ID未取得)も既こ会員IDを取得済みの個人会員も同時に登録することができます。<br>(CSVファイルをアップロードして個人会員の登録を行う場合は、「CSVアップロードで個人会員の一括登録へ」のボタンを押してください。) |                        |  |  |  |  |  |  |
|                                                                                                    | 個人会員の一括登録へ             |  |  |  |  |  |  |
|                                                                                                    | CSVアップロードによる個人会員の一括登録へ |  |  |  |  |  |  |

② ページ中ほどにある「テンプレート CSV ダウンロード」欄にある「ダウンロード」ボタンをクリッ クすると、CSV ファイルがダウンロードされます。

| CSVアップロードによろ個人会員の一括登録                                               |  |  |  |  |  |  |
|---------------------------------------------------------------------|--|--|--|--|--|--|
|                                                                     |  |  |  |  |  |  |
| CSVファイルダウンロード/アップロード                                                |  |  |  |  |  |  |
| 既定のフォーマットに従ったCSVデータをアップロードすることで個人会員の一括登録を行うことができます。                 |  |  |  |  |  |  |
| • 会員IDをすでにお持ちの場合、会員IDと氏名(カナ)のみ入力してください。そうすると、同じ個人会員データで本チームに登録できます。 |  |  |  |  |  |  |
| ——中略——                                                              |  |  |  |  |  |  |
| テンプレートCSVダウンロード                                                     |  |  |  |  |  |  |
| 「ダウンロード」ボタンを押して登録用テンプレートCSVファイルをダウンロードし、個人会員の基本情報を入力後保存してください。      |  |  |  |  |  |  |
| ダウンロード                                                              |  |  |  |  |  |  |

※ お使いのブラウザの設定により、CSV ファイルの保存方法手順は異なります。

③ 「個人会員登録一括登録フォーマット」を開き、会員情報を入力して保存します。 入力については「CSV ファイルダウンロード/アップロード」画面上で記載していますので、ご参照ください。

右上からの続き

|   | Н       | I       | J       | К      | L      | Μ    | N    | 0    |
|---|---------|---------|---------|--------|--------|------|------|------|
|   | 性別(男/女) | 生年月日(YY | 住所区分(居) | 郵便番号3桁 | 郵便番号4桁 | 所属区分 | 備考欄1 | 備考欄2 |
| Ļ |         |         |         |        |        |      |      |      |
|   |         |         |         |        |        |      |      |      |

④ アップロードは、「CSV ファイルダウンロード/アップロード」画面ページ下部の「CSV アップロードによる個人会員登録」欄にある「ファイルを選択」ボタンをクリックし、該当の CSV ファイルを選択します。

| CSVアップロードによる個人会員登録                                                                                                    |  |  |  |  |  |  |  |  |  |
|----------------------------------------------------------------------------------------------------|--|--|--|--|--|--|--|--|--|
| 「参照」ボタンを押して保存したファイルを指定し、「次へ」をクリックしてください。<br>※1行目は見出しとして、読み込みを行いませんのでご注意ください。<br>※最大登録可能数は50人です。最大登録可能数を超えた部分については登録できませんのでご注意ください。 |  |  |  |  |  |  |  |  |  |
| CSVファイル参照 ファイルを選択 選択されていません                                                                                                    |  |  |  |  |  |  |  |  |  |
| 済く                                                                                                    |  |  |  |  |  |  |  |  |  |

⑤ 「次へ」ボタンをクリックします。

| CSVアップロードによる個人会員登録                                                                                                    |  |
|----------------------------------------------------------------------------------------------------|--|
| 「参照」ボタンを押して保存したファイルを指定し、「次へ」をクリックしてください。<br>※1行目は見出しとして、読み込みを行いませんのでご注意ください。<br>※最大登録可能数は50人です。最大登録可能数を超えた部分については登録できませんのでご注意ください。 |  |
| CSVファイル参照 ファイルを選択 達 ,                                                                                                    |  |
| 次へ                                                                                                    |  |

⑥ STEP3 の手順②「新規登録(入力画面)」に CSV ファイルの情報があらかじめ入力された状態で表示されます。以降の手順は STEP3 の手順②以降と同様です。

| N♀ | 会員ID | 氏名(<br><mark>必須</mark> | (漢字)<br>(※1) | 氏名(カナ/ローマ字) <mark>必須</mark> |                 | 性別         | 生年月日(西暦/和暦)                                     | 住所区分   | 郵便番号             |
|----|------|------------------------|--------------|-----------------------------|-----------------|------------|-------------------------------------------------|--------|------------------|
|    |      | 姓                      | 名            | セイ/SEI                      | メイ/MEI          | ato se     | <u>2243</u> ₽ (∞2)                              | 20 AR  | 924-SR           |
| 1  |      | テスト                    | 役員           | テスト<br>TESUTO               | ヤクイン<br>YAKUIN  | ●男性<br>●女性 | 1990     年       1     月     1       平成2年       | 在住  ▼  | 100<br>-<br>0000 |
| 2  |      | テスト                    | 個人           | テスト<br>TESUTO               | コジン<br>KOJIN    | ●男性<br>●女性 | 1990     年       2     月     2       平成2年     日 | 在勤  ▼  | 100<br>-<br>0000 |
| 3  |      | テスト                    | 一郎           | テスト<br>TESUTO               | イチロウ<br>ICHIROU | ●男性<br>●女性 | 1990 年<br>3 月 3 日<br>平成2年                       | 在学   ▼ | 100<br>-<br>0000 |
| 4  |      | テスト                    | 三郎           | テスト<br>TESUTO               | サブロウ<br>SABUROU | ●男性<br>●女性 | 1990年       4月4日       平成2年                     | 在住  ▼  | 100<br>-<br>0000 |
| 5  |      | テスト                    | 花子           | テスト<br>TESUTO               | ハナコ<br>HANAKO   | ◎男性<br>●女性 | 1990年       5月5日       平成2年                     | 在学   ▼ | 100<br>-<br>0000 |
| 6  |      | テスト                    | 五郎           | テスト<br>TESUTO               | ゴロウ<br>GOROU    | ●男性<br>●女性 | 1990     年       6     月     6       平成2年       | 在勤  ▼  | 100<br>-<br>0000 |